## SUMO LOGIC - ONPAGE INTEGRATION

h.

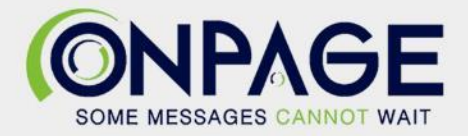

## **OnPage and Sumo Logic Integration**

The OnPage-Sumo Logic Integration requires an enterprise administrator's permission for account authentication. If you do not have this permission, please contact your account owner or admin to configure the integration.

## In OnPage

- 1- Log in to the OnPage Web Management Console
- 2- Click on the Integrations tab
- 3- Click on either ALL or Information Technology
- 4- Scroll down and find OnPage Webhooks.
- 5- Click on Settings.
- 6- Under Incoming Webhooks, click on Create.
- 7- Give a Webhook name (i.e., Sumo Logic Integration)

8- Copy the Secret Key and Client ID and store it in a secure place. The Secret Key is only shown once.

| Create Web-hook                                                                                                    |
|----------------------------------------------------------------------------------------------------|
|                                                                                                    |
| All credentials allow your app to access the OnPage API. They are secret. Please don't share your app credentials with anyone, include them in public code repositories, or store them in insecure ways. |
| Web-hook name                                                                                                    |
| Sumo Logic Integration                                                                                                    |
| Client ID                                                                                                    |
| 🔁 Сору                                                                                                    |
| Secret Key                                                                                                    |
| Shawe ask as all Care and stars it is assured alloss                                                                                                    |
| shown only once: Copy and store it in secured place.                                                                                                    |
| 🖪 Сору                                                                                                    |
| Save Cancel                                                                                                    |
|                                                                                                    |

9- Click Save.

## In Sumo Logic

- 1- Click on Manage Data
- 2- Click on Alerts.
- 3- Click on **Connections.**
- 4- Click on the + symbol in the right corner.

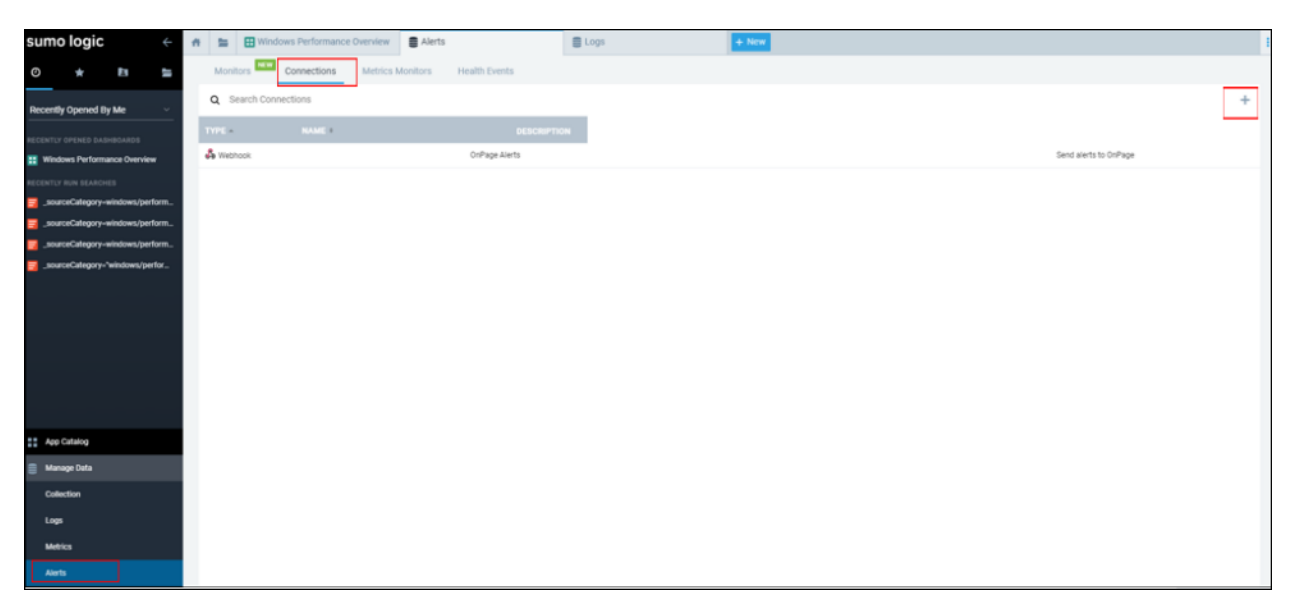

5- Next, click on the **Webhook** tile.

| sumo logic                      | Alerts + New                                        |
|---------------------------------|-----------------------------------------------------|
| 0 * 🖪 🖿                         | Monitors Connections Metrics Monitors Health Events |
| Recently Opened By Me           | Select Connection Type                              |
| RECENTLY OPENED DASHBOARDS      |                                                     |
| Uindows Performance Overview    |                                                     |
| RECENTLY RUN SEARCHES           |                                                     |
| _sourceCategory-windows/perform |                                                     |
| _sourceCategory=windows/perform |                                                     |
| _sourceCategory-windows/perform |                                                     |
| _sourceCategory="windows/perfor |                                                     |
|                                 | Webhook                                             |
|                                 | Cancel                                              |
|                                 |                                                     |
|                                 |                                                     |
| App Catalog                     |                                                     |
| 🛢 Manage Data                   |                                                     |
| Collection                      |                                                     |
| Logs                            |                                                     |
| Metrics                         |                                                     |
| Alerts                          |                                                     |

- 6- Enter the connection information.
  - a- Name the connection (e.g., OnPage Alerts).
  - b- Paste the URL: <a href="https://webhook.onpage.com/gw/v1/page">https://webhook.onpage.com/gw/v1/page</a>
  - c- **Payload** section, copy and paste the script for the integration page.

| <pre>"secretKey": "-YOUR-SECRET-KEY-", "message": {     "subject": "-YOUR-ALERT-SUBJECT-",     "body": "*-YOUR-ALERT-MESSAGE-",</pre> |  |  |  |
|----------------------------------------------------------------------------------------------------|--|--|--|
| <pre>"message": {     "subject": "-YOUR-ALERT-SUBJECT-",     "body": "*-YOUR-ALERT-MESSAGE-",</pre>                                   |  |  |  |
| "subject": "-YOUR-ALERT-SUBJECT-",<br>"body": "*-YOUR-ALERT-MESSAGE-",                                                                |  |  |  |
| "body": "*-YOUR-ALERT-MESSAGE-",                                                                                                    |  |  |  |
|                                                                                                    |  |  |  |
| "recipients": ["OPID1", "OPID2",],                                                                                                    |  |  |  |
| "priority": "HIGH LOW"                                                                                                    |  |  |  |
| }                                                                                                    |  |  |  |
|                                                                                                    |  |  |  |

- d- Edit the script by inserting the Client ID, Secret Key
- e- Add subject and body or insert variables of what you would like to see as the subject and body of the message in the OnPage app.
- f- Add the OnPage recipients
- g- Enter Priority of the message. Either HIGH or LOW
- h- Click on **Test Connection** to send a test OnPage alert.
- i- Click Save

| F | =                                                                                       | Alerts      | 5                                   | + N                                        | ew . |               |      |  |  |  |
|---|-----------------------------------------------------------------------------------------|-------------|-------------------------------------|--------------------------------------------|------|---------------|------|--|--|--|
|   | Monit                                                                                   | DITS NEW    | Connections                         | Metrics Monitor                            | S    | Health Events |      |  |  |  |
|   | OnPa                                                                                    | age Alerts  |                                     |                                            |      |               |      |  |  |  |
|   | Descri                                                                                  | ption (opt  | ional)                              |                                            |      |               |      |  |  |  |
|   | Send                                                                                    | alerts to   | OnPage                              |                                            |      |               |      |  |  |  |
|   | URL                                                                                     |             |                                     |                                            |      |               | le.  |  |  |  |
|   | https                                                                                   | ://webhoo   | ok.onpage.com/g                     | w/v1/page                                  |      |               |      |  |  |  |
|   | Autho                                                                                   | rization He | eader (optional)                    |                                            |      |               |      |  |  |  |
|   |                                                                                         |             |                                     |                                            |      |               |      |  |  |  |
|   | Custom Headers (optional)<br>Hint: X-API-Key:abcdef12345, Content-Type:application/json |             |                                     |                                            |      |               |      |  |  |  |
|   |                                                                                         |             |                                     |                                            |      |               |      |  |  |  |
|   | Payloa                                                                                  | be          |                                     |                                            |      |               | Help |  |  |  |
|   | 1 7                                                                                     | - "cli      | lentId":                            |                                            |      |               |      |  |  |  |
|   | 3                                                                                       | "sec        | retKey":                            |                                            |      |               |      |  |  |  |
|   | 4 -                                                                                     | "mes        | sage": {                            |                                            |      |               |      |  |  |  |
|   | 5<br>6                                                                                  |             | "subject": "{{\$<br>"body": "{{Sear | <pre>searchName}}", chDescription}}"</pre> | ,    |               |      |  |  |  |
|   | 7                                                                                       |             | "recipients": [<br>"priority": "H]  | "00991"],<br>GH"                           |      |               |      |  |  |  |
|   | 10                                                                                      | }           |                                     |                                            |      |               |      |  |  |  |
|   |                                                                                         |             |                                     |                                            |      |               |      |  |  |  |
|   | Test (                                                                                  | Connection  | Reset to default                    | payload                                    |      |               |      |  |  |  |
|   |                                                                                         |             |                                     |                                            |      | Cancel        | Save |  |  |  |

7- Create monitors for logs or metrics and assign the integration as the notification.